## **Remote Desktop Access to the College's Network**

For remote access to your network drives from HOME, please follow the instructions below.

## To add the Terminal Server Connection to your desktop:

- 1. Right Click on the attached file, CCFacultyTS.RDP.
- 2. Choose 'Save As'
- 3. Save file to your Desktop as CCFacultyTS
- 4. Double Click "CCFacultyTS" icon on your desktop, and choose 'Use another account'
- 5. For the Username type: clarendon\username
- 6. Type your password
- 7. When the following message below displays, check mark the 'Don't ask me again for connections to this computer'

|   | 퉣 Rem               | iote Desktop Connectio                                                                                                    | n 💌                         | Ì |  |  |
|---|---------------------|----------------------------------------------------------------------------------------------------|-----------------------------|---|--|--|
|   | $\bigcirc$          | The publisher of this remote connection cannot be identified. Do you want to connect anyway?                                                           |                             |   |  |  |
| e | This rer<br>where t | This remote connection could ham your local or remote computer. Do not connect unless you know where this connection came from or have used it before. |                             |   |  |  |
| 1 |                     | Publisher:                                                                                                    | Unknown publisher           |   |  |  |
| n | - 250               | Type:                                                                                                    | Remote Desktop Connection   |   |  |  |
|   |                     | Remote computer:                                                                                                    | remote.clarendoncollege.edu | ŀ |  |  |
|   | C De                | ails                                                                                                    |                             |   |  |  |

## How do I properly log off the Terminal Server?

To logoff the terminal server:

- 1. Click on Start\Log Off...
- 2. Click Logoff on the Log Off Windows dialog box.

**NOTE:** Do Not click on the "X" at the top of the screen. This will only disconnect your session and not log you off.

## Remote Desktop Access to the College's Network

| Server Manager                |                              |           |
|-------------------------------|------------------------------|-----------|
| Windows Update                | Run Biz                      |           |
|                               | Computer                     |           |
| Ease of Access Center         | Network<br><br>Control Panel | -         |
| Microsoft Office Outlook 2007 | Default Programs             |           |
|                               | Administrative Tools         |           |
|                               | Help and Support             |           |
|                               | Run                          | Log Off   |
|                               | Windows Security             | Lock      |
| All Programs                  |                              | Restart   |
| Start Search                  | 0 🔒 🕨                        | Shut Down |
| Notart 🛛 🚠 🔜 🏈 🕞              |                              |           |